# Évolutions 13.10 ISAPAYE 2022 V2

## SOMMAIRE

| 1. | IMPORT DES PÉRIODES D'ABSENCES                                     | 3 |
|----|--------------------------------------------------------------------|---|
| 1  | .1 Comment importer un fichier contenant les périodes d'absences ? | 3 |
| 1  | .2 Comment corriger les différentes anomalies ?                    | 4 |

# 1. IMPORT DES PÉRIODES D'ABSENCES

Il est possible d'importer un fichier contenant les périodes d'absence au format CSV.

Cet import permet de créer les périodes d'absences dans ISAPAYE pour ensuite les injecter dans le bulletin de salaire.

USi le module des absences est activé dans le dossier, l'import des périodes d'absences permet de calculer automatiquement les absences sur bulletin de salaire.

Pour mettre en place le module des absences, une documentation est disponible sur l'espace client.

#### 1.1 Comment importer un fichier contenant les périodes d'absences ?

#### ÉTAPE 1 : aller en Accueil/Bulletins de salaire/Absences

ÉTAPE 2 : sélectionner "Import"

ÉTAPE 5 : cliquer sur "Ouvrir"

- ÉTAPE 3 : cliquer sur "Fichier d'import"
- ÉTAPE 4 : sélectionner le fichier en .CSV

| <b>A</b> | <b>1</b>         | U 🛄        |                    | 🐩 Collectif          | Valeurs groupées<br>X Absences •       |                    |               |                    |                              |
|----------|------------------|------------|--------------------|----------------------|----------------------------------------|--------------------|---------------|--------------------|------------------------------|
| -<br>-   | Dossier          | * Accueil  | •<br>Sites favoris | Salarié Informations | Saisie par salarié<br>Absences groupée | s salaire          | Thenc Cloture | de salaire •       | entrées sorties v<br>ditions |
|          | Import des abse  | ences ×    |                    |                      | Import                                 |                    |               |                    |                              |
| 1        | <b>V</b> Fichier | d'import 🙀 | 3                  |                      |                                        |                    |               |                    |                              |
|          | Matricule        | Nom prénom |                    | Туре                 | Date de début                          | Précision de début | Date de fin   | Précision de fin I | Date d'intégration           |
| 8        |                  |            |                    |                      |                                        |                    |               |                    |                              |

ÉTAPE 1 : Les éléments importés sont visibles ensuite dans la fenêtre :

| Matricule | Nom, prénam  | Type                         | Date de début | Précision de début | Date de fin | Précision de fin | Date d'intégration |  |
|-----------|--------------|------------------------------|---------------|--------------------|-------------|------------------|--------------------|--|
|           | AGIRIS Démo  | CP.ISA                       | 09/11/2021    | matin              | 23/11/2021  | après-midi       |                    |  |
|           | AGIRS Démo   | CP.ISA                       | 09/11/2021    | matin              | 23/11/2021  | après-midi       |                    |  |
| IENSUEL   | MARTIN BRUND | CP.ISA                       | 08/11/2021    | matin              | 08/11/2021  | matin            |                    |  |
| IENSUEL   | MARTIN BRUNO | RTT:ISA                      | 08/11/2021    | après-midi         | 08/11/2021  | après-midi       |                    |  |
| IENSUEL   | MARTIN BRUNO | AT.ISA                       | 09/11/2021    | matin              | 09/11/2021  | matin            |                    |  |
| IENSUEL   | MARTIN BRUNO | Absence accident vie privée  | 09/11/2021    | après-midi         | 09/11/2021  | après-midi       |                    |  |
| IENSUEL   | MARTIN BRUNO | MALP.ISA                     | 24/11/2021    | matin .            | 24/11/2021  | matin            |                    |  |
| IENSUEL   | MARTIN BRUNO | MAL ISA                      | 10/11/2021    | matin              | 10/11/2021  | matin            |                    |  |
| IENSUEL   | MARTIN BRUNO | MALISA                       | 10/11/2021    | après-midi         | 10/11/2021  | après-midi       |                    |  |
| VENSUEL   | MARTIN BRUNO | Absence pour notif personnel | 12/11/2021    | matin              | 12/11/2021  | matin            |                    |  |
| IENSUEL   | MARTIN BRUNO | ACT_PART2.ISA                | 16/11/2021    | matin              | 16/11/2021  | matin            |                    |  |
| IENSUEL   | MARTIN BRUND | ACT_PARTISA                  | 25/11/2021    | matin              | 6/11/2021   | après-midi       |                    |  |
| IENSUEL   | MARTIN BRUNO | EXCEPISA.                    | 16/11/2021    | après-midi         | 16/11/2021  | après-midi       |                    |  |
| IENSUEL   | MARTIN BRUNO | MATISA                       | 17/11/2021    | matin              | 17/11/2021  | matin            |                    |  |
| IENSUEL.  | MARTIN BRUND | PATISA                       | 17/11/2021    | après-midi         | 17/11/2021  | après-midi       |                    |  |

Un rapport des éléments importés apparait afin de confirmer la création des périodes d'absences pour le bulletin.

### 1.2 Comment corriger les différentes anomalies ?

| Anomalies                            | Correction à apporter                                                                                                    |
|--------------------------------------|----------------------------------------------------------------------------------------------------|
| Le nom du salarié apparait en rouge. | Le salarié n'a pas été identifié. Il est nécessaire de vérifier le nom et prénom du salarié dans le fichier CSV.                                                                                          |
| Le type d'absence apparait en rose.  | Le type d'absence indiqué dans le fichier n'a pas de correspondance dans le logiciel. Il convient de modifier le type d'absence indiqué dans le fichier ou de paramétrer le type d'absence avec le bouton |
| L'absence apparait en violet         | Cette absence est déjà présente dans le module des absences.<br>Elle n'a pas besoin d'être intégrée de nouveau.                                                                                           |

Remarque : E ce menu permet de personnaliser les options d'imports des absences (formats, séparateurs, liste des champs, types d'absences.)

Cette documentation correspond à la version 13.10. Entre deux versions, des mises à jour du logiciel peuvent être opérées sans modification de la documentation. Elles sont présentées dans la documentation des nouveautés de la version sur votre espace client.